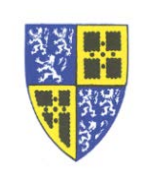

Some users with multiple extensions on their phones have expressed frustration that they could not figure out which entries on the "*Recent Call List*" were associated with which extensions.

Good news... It is possible to filter the "Recent Call List" to look at specific extensions!

Previously, I explained how to use the *Type soft key* while viewing recent calls to select only *All*, *Missed*, *Received* or *Placed* calls. When selecting *Type*, if you continue to scroll down the options beyond the *Placed* type you will see additional options to select individual extensions for viewing.

Using either the Home Screen or Navigation Arrows method get to the "Recent Call List".

- Hit the *Type soft key* to bring up the filtering options.
- Select Type of All, Missed, Received or Placed. Do NOT hit Back yet!
- Using the *Navigation Arrows* continue to scroll downward so that the "*Line*" filter and list of extensions appears.
- Select either an individual extension or All.
- Hit the *Back soft key* to return to the "*Recent Call List*".
- The list will now be displaying the selected call type for the selected extension. For example, *Missed* calls on extension *5003*.

If you have difficulty working through these instructions please reply to this email or call the IT Department (ext. 5000) for assistance.

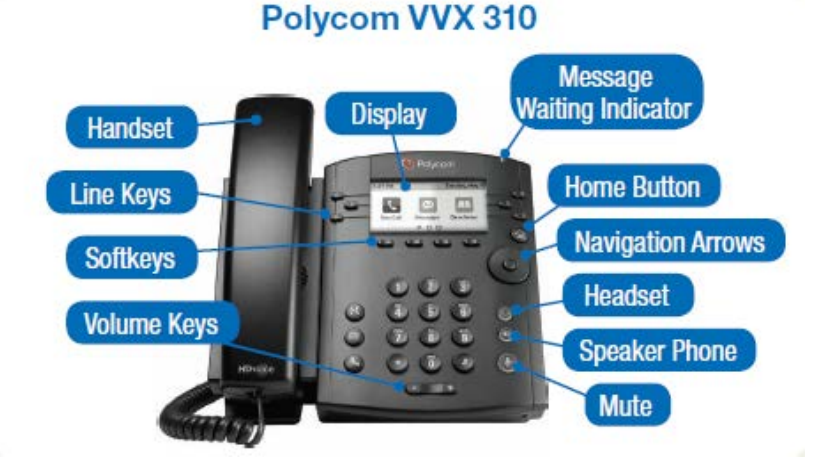